# aCIP<sup>®</sup> - Smart information management

## Fetch sensors from AutoCad

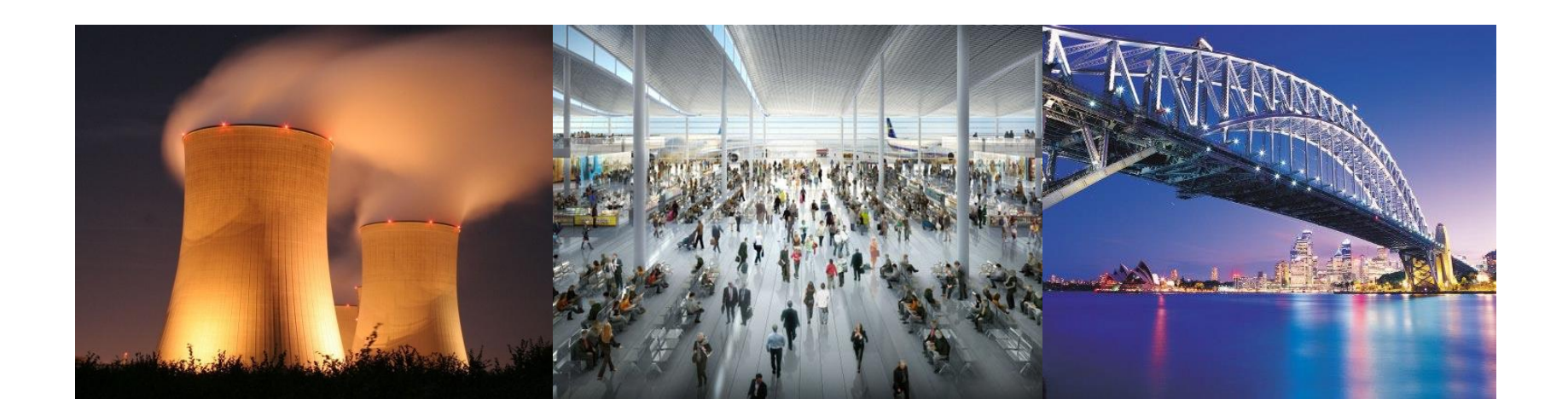

aCIP®

© Adentia AB, Sweden aCIP is a registered trademark owned by Adentia AB

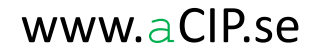

- Find origo
  - Get the longitude and latitude for origo from Google Earth or similar

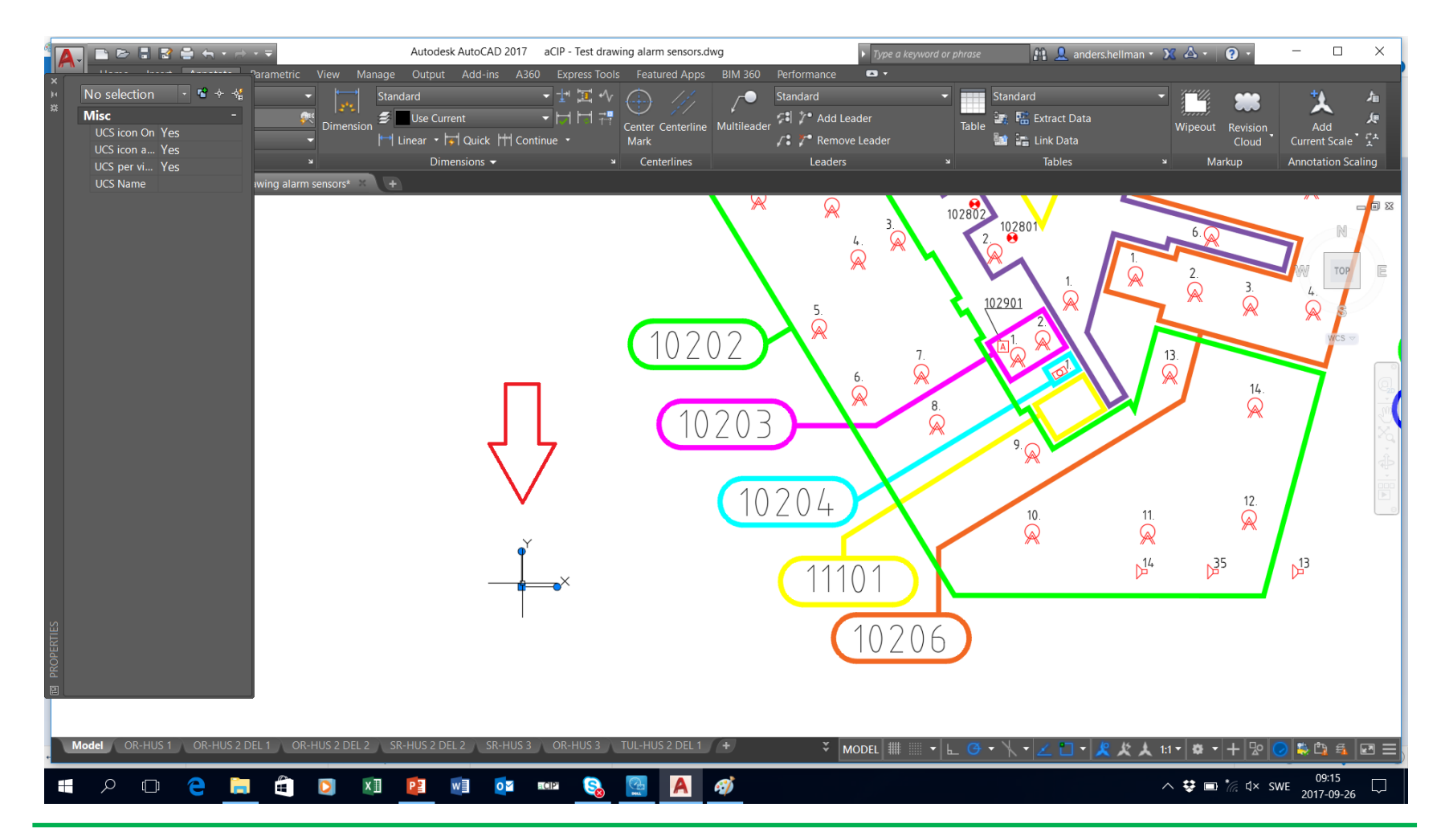

aCIP®

© Adentia AB, Sweden aCIP is a registered trademark owned by Adentia AB

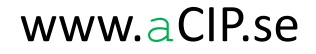

#### • Find layer and attributes of interest for the objects of interest

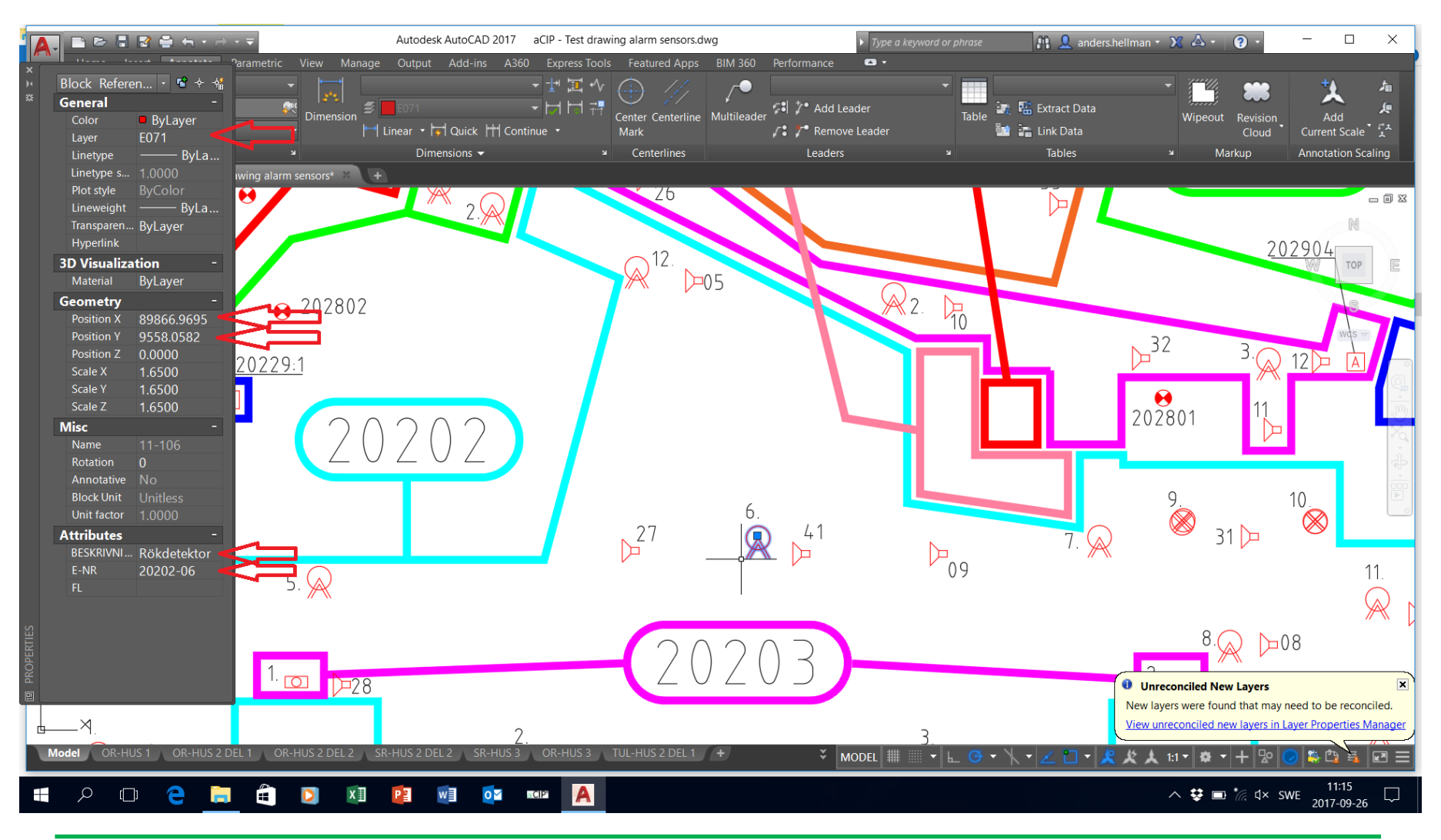

© Adentia AB, Sweden aCIP is a registered trademark owned by Adentia AB

aCIP®

• Select "Extract data"

aCIP®

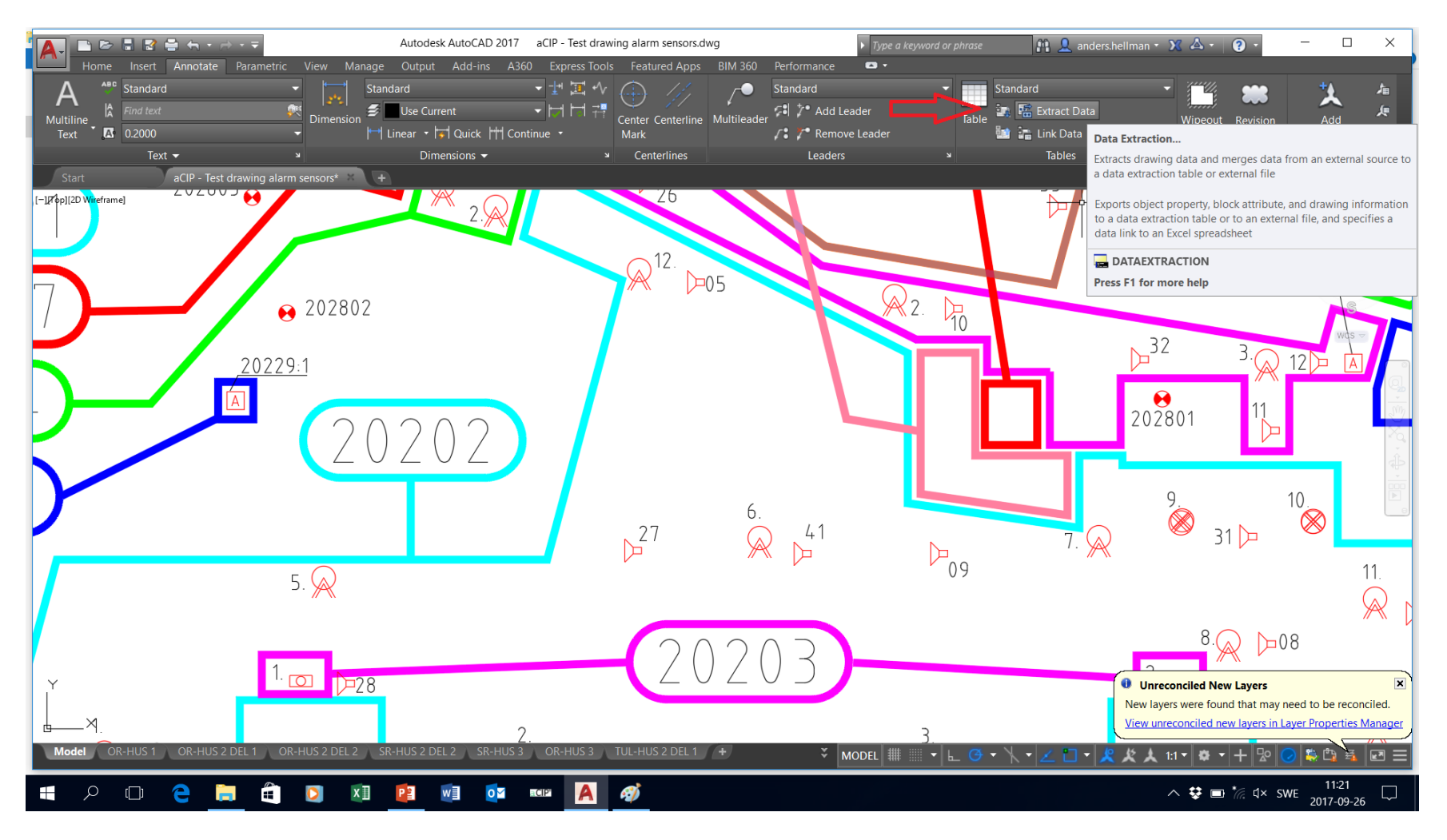

© Adentia AB, Sweden aCIP is a registered trademark owned by Adentia AB

- Create a new data extraction template
  - Can use another extraction as template
  - Or create a brand new one where you have to set which layers, object types and attributes to export

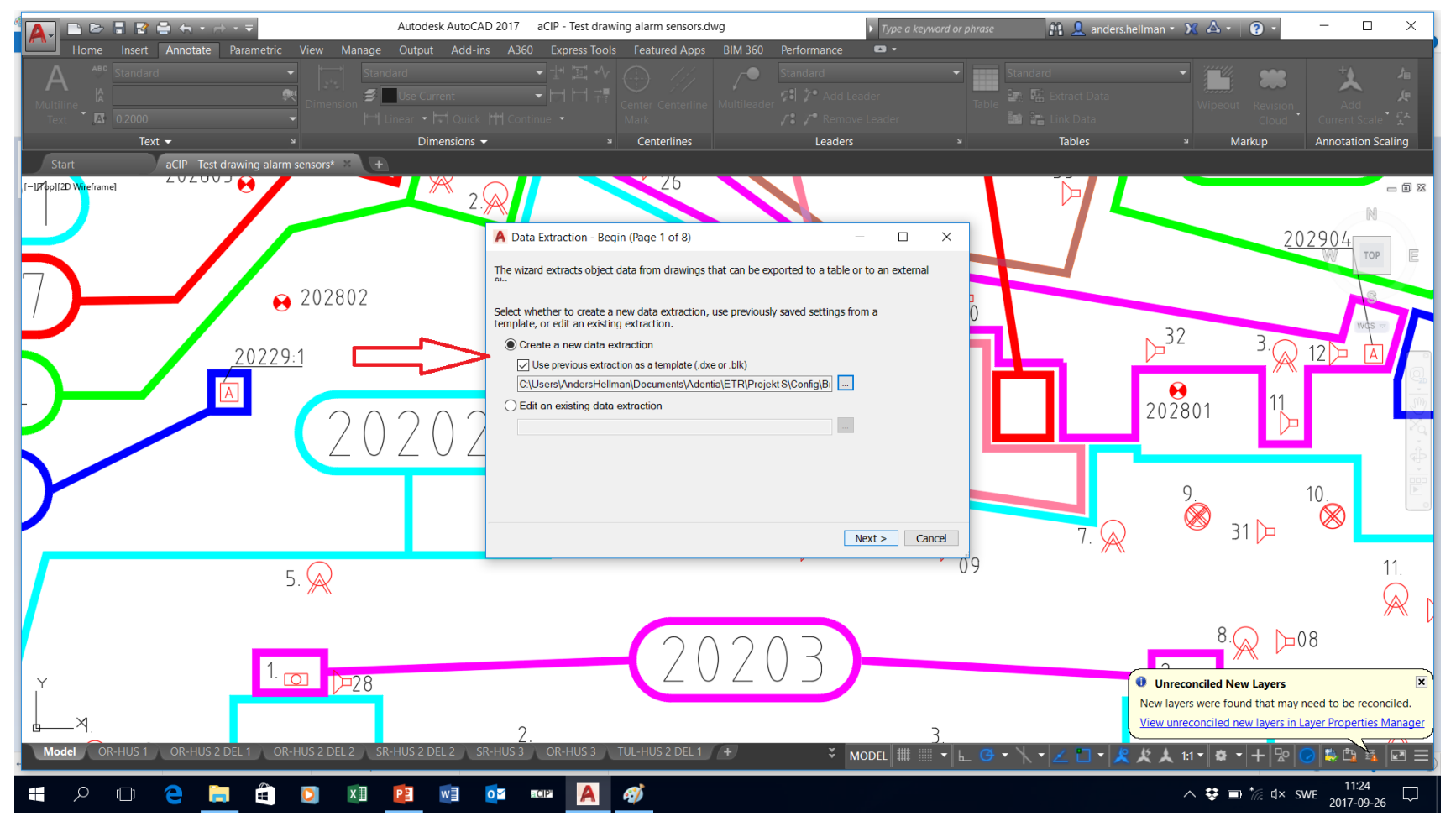

aCIP®

© Adentia AB, Sweden aCIP is a registered trademark owned by Adentia AB

#### • Make sure to select only the drawing of interest

• That drawing must be open in AutoCad

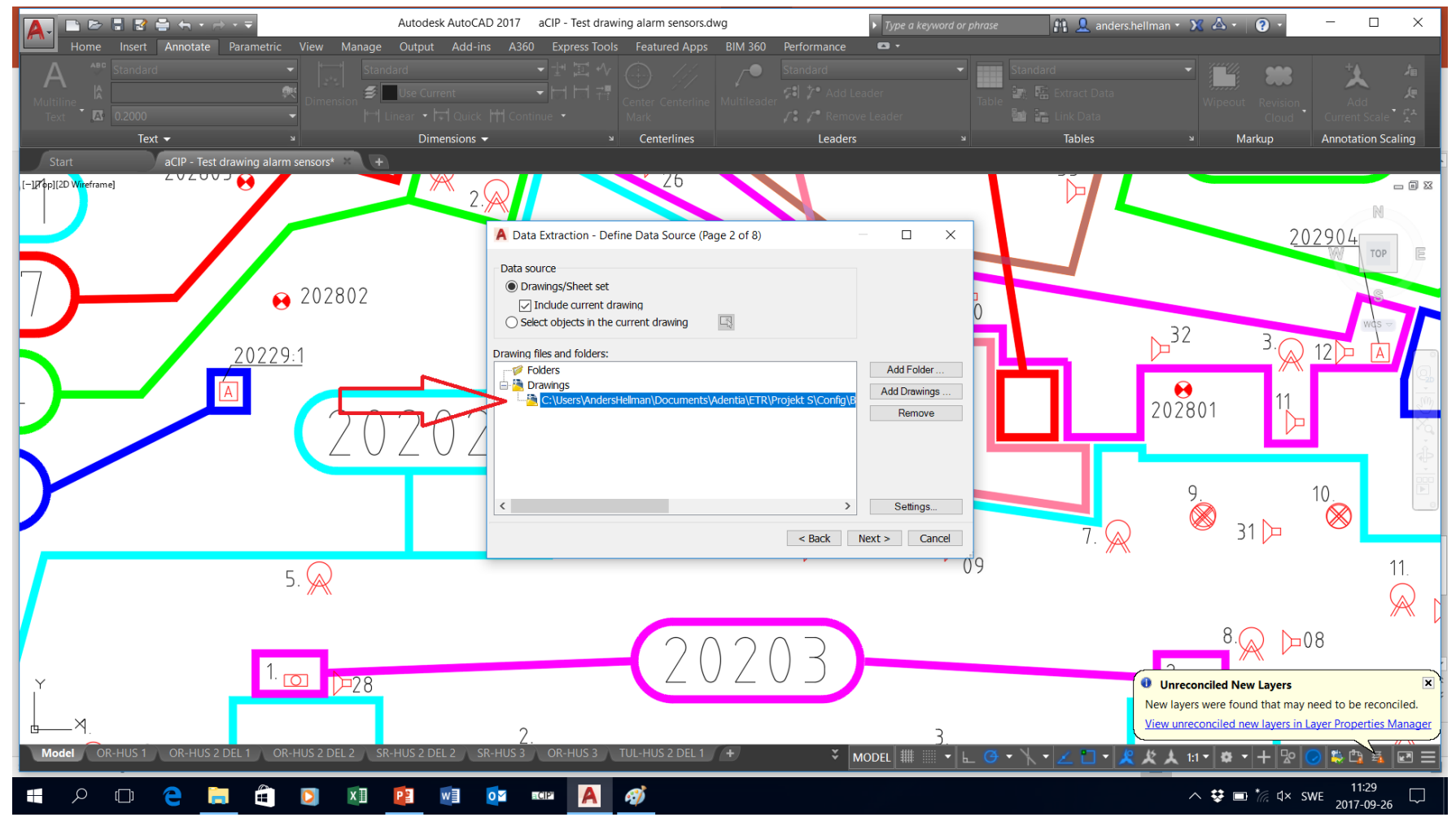

aCIP®

© Adentia AB, Sweden aCIP is a registered trademark owned by Adentia AB

#### Select object types of interest ٠

Normally a bit trial and error is required. But these setting are almost always ۲ the same for all drawing from a specific site and even from a specific integrator.

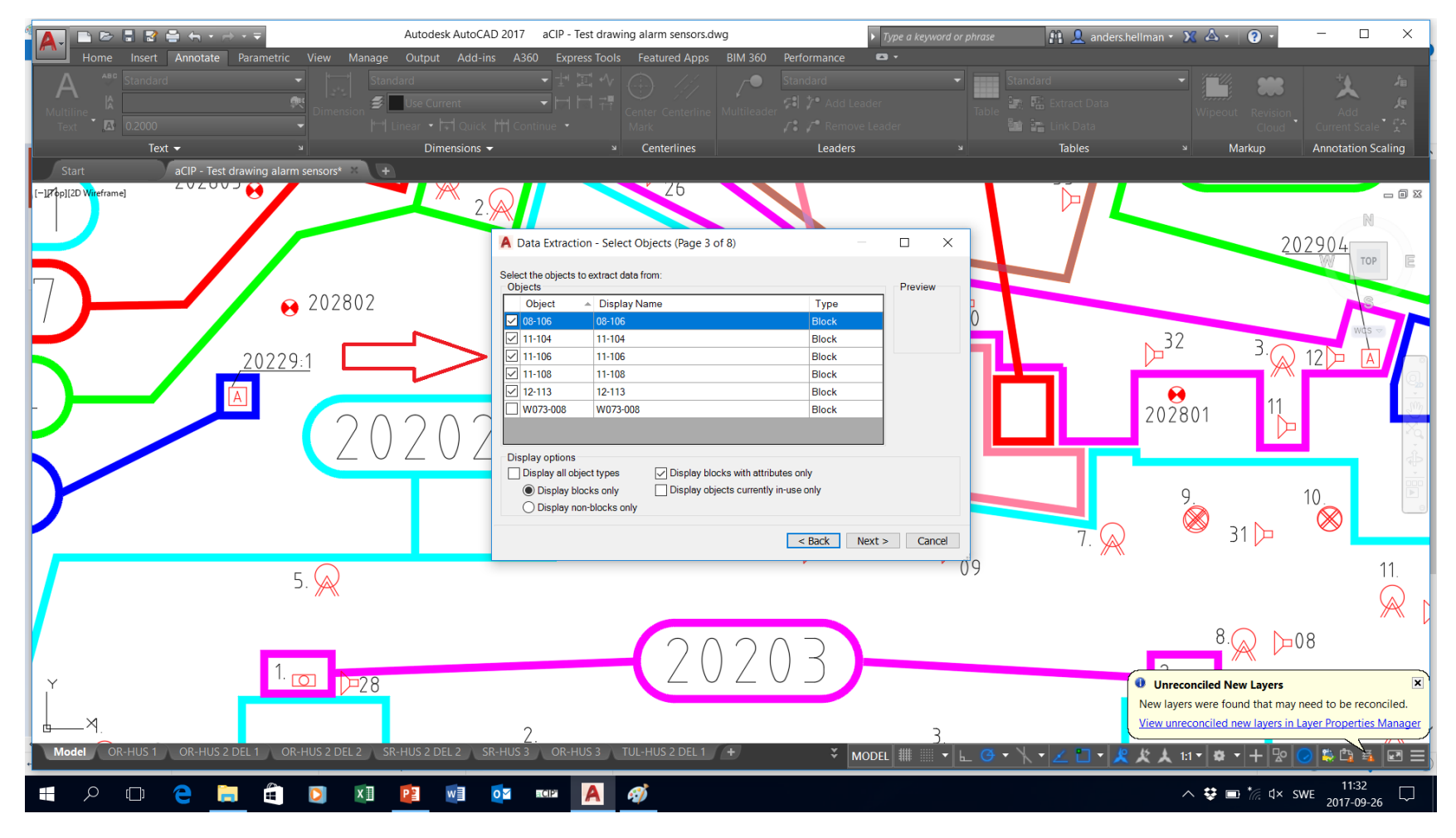

© Adentia AB, Sweden

aCIP is a registered trademark owned by Adentia AB

#### • Select attributes of interest.

| Autodes                                                    | k AutoCAD 2017 aCIP - Test drawing alarm sensors.dwg                                                                                                    | Type a keyword or phrase                                                   | 🏦 👤 anders.hellman 🔹 🗶 📥 🔹 🔞 🔹                                                                                                    | - 🗆 ×                                                |
|------------------------------------------------------------|----------------------------------------------------------------------------------------------------|----------------------------------------------------------------------------|----------------------------------------------------------------------------------------------------|------------------------------------------------------|
| Home Insert Annotate Parametric View Manage Output         | Add-ins A360 Express Tools Featured Apps BIM 360                                                                                                    | Performance 🗖 🔹                                                            |                                                                                                    |                                                      |
| A     Standard       Multiline     A       Text     0.2000 | ent<br>A Data Extraction - Select Properties (Page 4 of 8)                                                                                                    | Standard                                                                   | Standard Standard Wipeout Revision                                                                                                    | Add Current Scale                                    |
| Text                                                       | The following properties were found based on the objects you selected.<br>Select the properties you want to extract.<br>(Explore the right-Click menu for additional options.)<br>Properties<br>Properties<br>Property Display<br>BESKRIVNING BESKRIVNING Attribute<br>Block Unit Block Unit Misc<br>Color Color General<br>Color Color General<br>Color Color General<br>Color Color General<br>Color Layer General<br>Layer Layer General<br>Layer Layer General<br>Linetype Scale Linetype Scale General<br>DiotSyle Plot Syle General<br>PolitSyle Plot Syle General<br>PolitSyle Plot Syle General<br>Position X Position X Geometry<br>Position Z Position Z Geometry<br>Rotation Rotation Misc<br>Scale X Scale X Geometry<br>Scale Z Scale Z Geometry<br>Nere | Category filer<br>30 Visualization<br>Attribute<br>General<br>Misc<br>Misc | Tables <sup>y</sup> Markup <sup>32</sup> <sup>32</sup> <sup>3</sup> <sup>Q</sup> <sup>2</sup> <sup>2</sup> <sup>32</sup> <sup>3</sup> <sup>Q</sup> <sup>9</sup> <sup>9</sup> <sup>31</sup> <sup>1</sup> <sup>1</sup> | Annotation Scaling                                   |
| 5. 📿<br>Y 1. 💽 D=28                                        | Unit Factor Unit Factor Misc                                                                                                    | Back Next > Cance                                                          | 8.<br>Unreconciled New Layers                                                                                                    | 11.<br>208<br>IM                                     |
| Model OR-HUS 1 OR-HUS 2 DEL 1 OR-HUS 2 DEL 2 SR-HUS 2 D    | 2.<br>EL 2 SR-HUS 3 OR-HUS 3 TUL-HUS 2 DEL 1 +                                                                                                    | 3.<br>× Model ## # • ⊾ ⊙ •                                                 | New layers were found that may<br>View unreconciled new layers in<br>トーニコーダス人 triーローナロ                                                                                                    | y need to be reconciled.<br>Layer Properties Manager |
| 📲 P 🗆 🧲 🧮 🛱 🖸 🕅 🧧                                          | wii 🛛 🛛 🖉                                                                                                    |                                                                            | ^ 😌 🗉 *// d×                                                                                                    | SWE 11:35                                            |

aCIP®

© Adentia AB, Sweden aCIP is a registered trademark owned by Adentia AB

#### • Enjoy a preview of elements to export

• If you like you can refine your filtering and sorting here. But it's easier to do it afterwards on Excel.

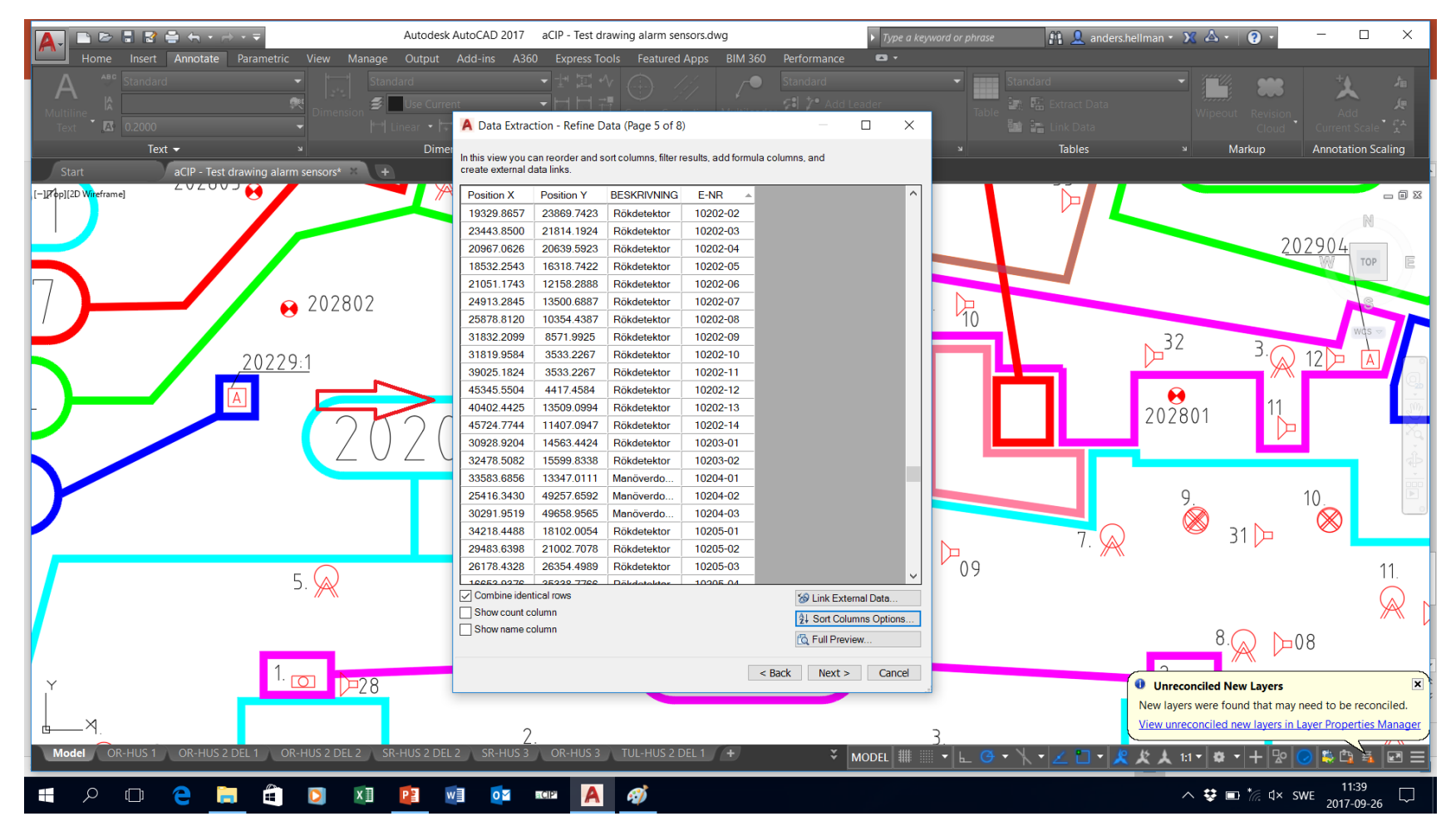

© Adentia AB, Sweden aCIP is a registered trademark owned by Adentia AB

#### • Decide name and location for export file

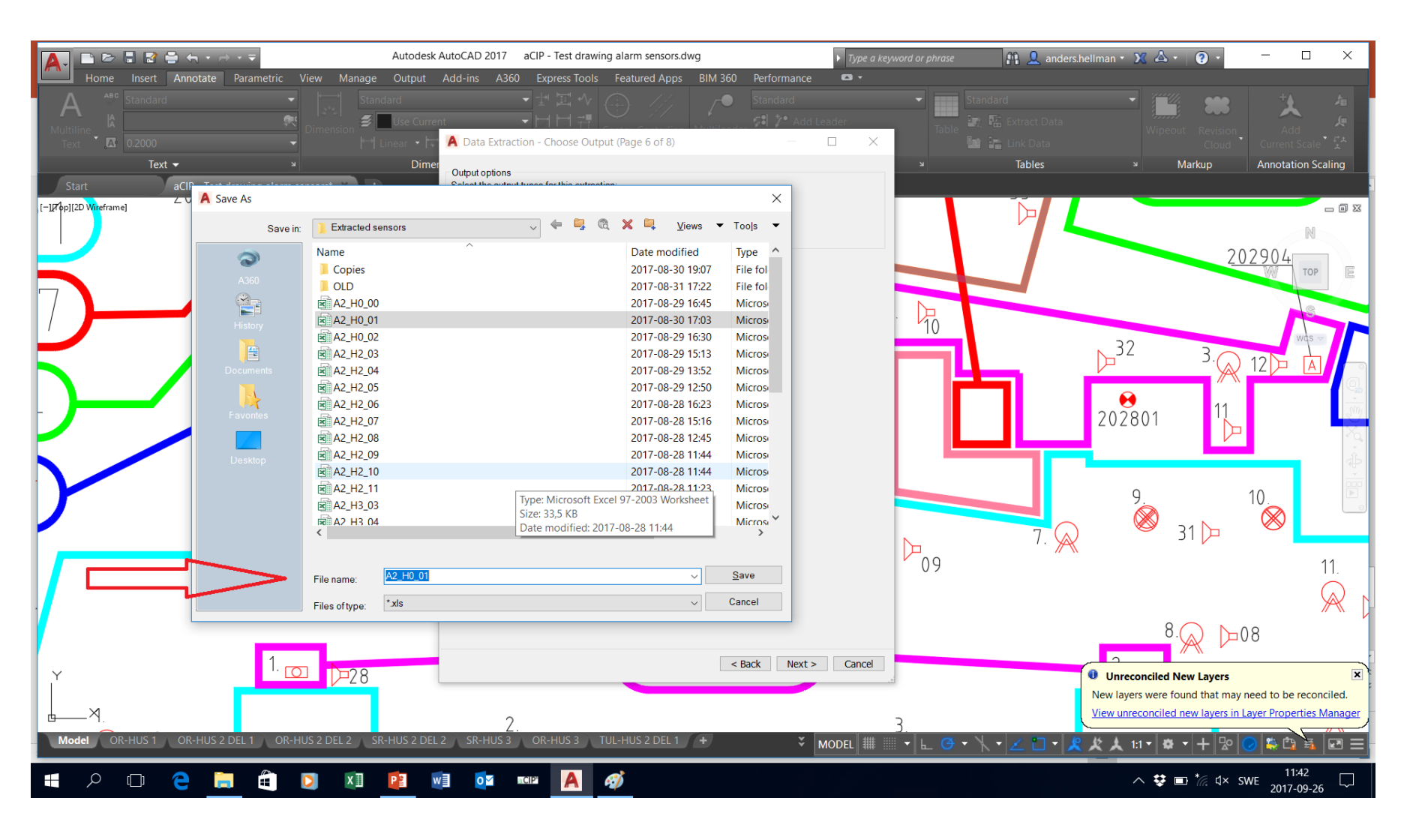

#### • Run the extraction

a CIP<sup>®</sup>

• Can be repeated easily based on the new template you just created to update from changes done in the drawing

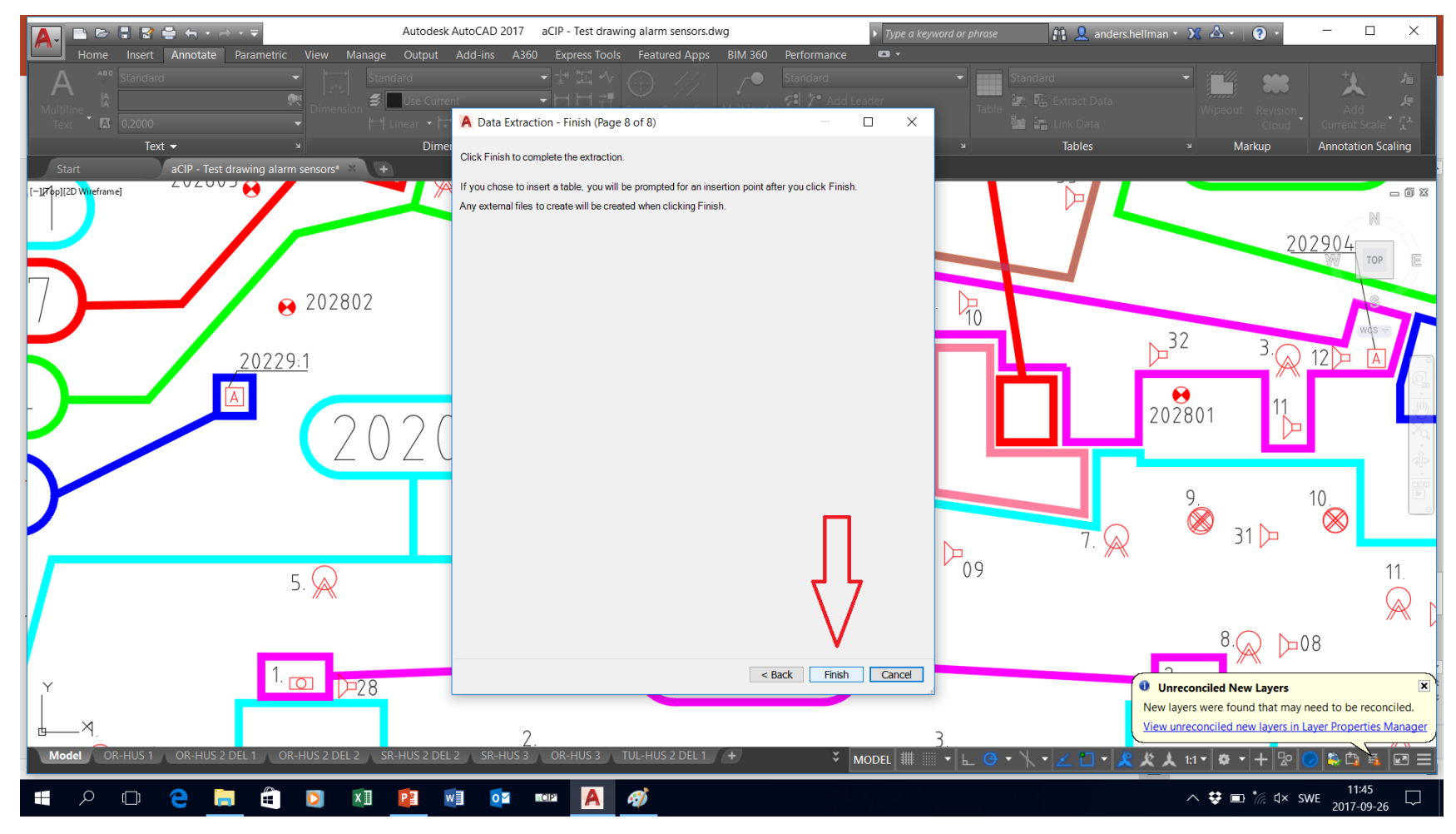

© Adentia AB, Sweden aCIP is a registered trademark owned by Adentia AB

### • This is how an export file can look like

aCIP®

| Au          | toSave 💽 Off 🛛 📮                                | <b>რ</b> - ⊜- ≖                                           |                                   |                                                                                 | Sensor table | test - Compat           | ibility Mode - Ex               | cel                                       |                    |                                              | ļ              | Anders Hellman | ▶ -                              | o ×                         |
|-------------|-------------------------------------------------|-----------------------------------------------------------|-----------------------------------|---------------------------------------------------------------------------------|--------------|-------------------------|---------------------------------|-------------------------------------------|--------------------|----------------------------------------------|----------------|----------------|----------------------------------|-----------------------------|
| File        | Home Insert                                     | Page Layout Forr                                          | mulas Data Review View            | Add-ins ACROB                                                                   | AT Team 🖓 1  | Fell me what yo         | u want to do                    |                                           |                    |                                              |                |                |                                  | $\beta_{\!\!\!\!\!+}$ Share |
| Get<br>Data | From From From<br>Text/CSV Web Ra<br>Get & Trar | a Table/ Recent Exis<br>ange Sources Conne<br>Isform Data | ting<br>ections All + Connections | ions $2 \downarrow \overline{A} \overline{Z}$<br>$\overline{A} \downarrow$ Sort | Filter       | Text to FI<br>Columns F | ash Remove<br>ill Duplicates Va | Data Consolia<br>alidation -<br>ata Tools | date Relationships | What-If Forec<br>Analysis - Shee<br>Forecast | ast Group Ungr | oup Subtotal   | Show Detail<br>Hide Detail<br>IS | ^                           |
| E16         | • I X                                           | $\checkmark f_x$                                          |                                   |                                                                                 |              |                         |                                 |                                           |                    |                                              |                |                |                                  | *                           |
|             | А                                               | В                                                         | С                                 | D                                                                               | Е            | F                       | G                               | Н                                         | I                  | J                                            | K              | L              | М                                | N A                         |
| 1           | Position X                                      | Position Y                                                | BESKRIVNING                       | E-NR                                                                            |              |                         |                                 |                                           |                    |                                              |                |                |                                  |                             |
| 2           | 14754.1046                                      | 24373.1419                                                | Rökdetektor                       | 10202-01                                                                        |              |                         |                                 |                                           |                    |                                              |                |                |                                  |                             |
| 3           | 19329.8657                                      | 23869.7423                                                | Rökdetektor                       | 10202-02                                                                        |              |                         |                                 |                                           |                    |                                              |                |                |                                  |                             |
| 4           | 23443.8500                                      | 21814.1924                                                | Rökdetektor                       | 10202-03                                                                        |              |                         |                                 |                                           |                    |                                              |                |                |                                  |                             |
| 5           | 20967.0626                                      | 20639.5923                                                | Rökdetektor                       | 10202-04                                                                        |              |                         |                                 |                                           |                    |                                              |                |                |                                  |                             |
| 6           | 18532.2543                                      | 16318.7422                                                | Rökdetektor                       | 10202-05                                                                        |              |                         |                                 |                                           |                    |                                              |                |                |                                  |                             |
| 7           | 21051.1743                                      | 12158.2888                                                | Rökdetektor                       | 10202-06                                                                        |              |                         |                                 |                                           |                    |                                              |                |                |                                  |                             |
| 8           | 24913.2845                                      | 13500.6887                                                | Rökdetektor                       | 10202-07                                                                        |              |                         |                                 |                                           |                    |                                              |                |                |                                  |                             |
| 9           | 25878.8120                                      | 10354.4387                                                | Rökdetektor                       | 10202-08                                                                        |              |                         |                                 |                                           |                    |                                              |                |                |                                  |                             |
| 10          | 31832.2099                                      | 8571.9925                                                 | Rökdetektor                       | 10202-09                                                                        |              |                         |                                 |                                           |                    |                                              |                |                |                                  |                             |
| 11          | 31819.9584                                      | 3533.2267                                                 | Rökdetektor                       | 10202-10                                                                        |              |                         |                                 |                                           |                    |                                              |                |                |                                  |                             |
| 12          | 39025.1824                                      | 3533.2267                                                 | Rökdetektor                       | 10202-11                                                                        |              |                         |                                 |                                           |                    |                                              |                |                |                                  |                             |
| 13          | 45345.5504                                      | 4417.4584                                                 | Rökdetektor                       | 10202-12                                                                        |              |                         |                                 |                                           |                    |                                              |                |                |                                  |                             |
| 14          | 40402.4425                                      | 13509.0994                                                | Rökdetektor                       | 10202-13                                                                        |              |                         |                                 |                                           |                    |                                              |                |                |                                  |                             |
| 15          | 45724.7744                                      | 11407.0947                                                | Rökdetektor                       | 10202-14                                                                        |              |                         |                                 |                                           |                    |                                              |                |                |                                  |                             |
| 16          | 30928.9204                                      | 14563.4424                                                | Rökdetektor                       | 10203-01                                                                        |              |                         |                                 |                                           |                    |                                              |                |                |                                  |                             |
| 17          | 32478.5082                                      | 15599.8338                                                | Rökdetektor                       | 10203-02                                                                        |              |                         |                                 |                                           |                    |                                              |                |                |                                  |                             |
| 18          | 33583.6856                                      | 13347.0111                                                | Manöverdon Utanpål.               | 10204-01                                                                        |              |                         |                                 |                                           |                    |                                              |                |                |                                  |                             |
| 19          | 25416.3430                                      | 49257.6592                                                | Manöverdon Utanpål.               | 10204-02                                                                        |              |                         |                                 |                                           |                    |                                              |                |                |                                  |                             |
| 20          | 30291.9519                                      | 49658.9565                                                | Manöverdon Utanpål.               | 10204-03                                                                        |              |                         |                                 |                                           |                    |                                              |                |                |                                  |                             |
| 21          | 34218.4488                                      | 18102.0054                                                | Rökdetektor                       | 10205-01                                                                        |              |                         |                                 |                                           |                    |                                              |                |                |                                  |                             |
| 22          | 29483 6398                                      | 21002 7078                                                | Bökdetektor                       | 10205-02                                                                        |              |                         |                                 |                                           |                    |                                              |                |                |                                  |                             |
| 4           | Summary                                         | (+)                                                       |                                   |                                                                                 |              |                         |                                 | •                                         |                    |                                              |                |                | -                                | •                           |
| Ready       |                                                 |                                                           |                                   |                                                                                 |              |                         |                                 |                                           |                    |                                              |                |                |                                  |                             |
|             |                                                 | e 🧧                                                       |                                   | O M ≣CIP                                                                        | A 🐠          |                         |                                 |                                           |                    |                                              |                | ヽ 😍 🖿 *// ⊄    | × SWE 2017-                      | 09-26                       |

- Based on an aCIP import template designed for the target system in question, edit the data in Excel so it fits the template.
  - Coordinate columns shall be named Source X and Source Y.

- Normally data are added to relate sensors from certain floors to certain target system map layers and sensor groups. Depending on target system any other relevant attributes can also be added.
- Merge all sensors from all floor plans to a common file (make it quicker to import but it can be done floorplan by floorplan instead if you like

| A    | utoSave 💽 O            | <del>ک</del> 🖬 🕤                       | · @ - •           |            |          |              |          | Brandlarm   | nsensorer_I | mportTo_aCl   | P_17090   | I_2 - Excel |        |          |           |   |            | Anders He  | llman 🖭   | -                               | o x      |
|------|------------------------|----------------------------------------|-------------------|------------|----------|--------------|----------|-------------|-------------|---------------|-----------|-------------|--------|----------|-----------|---|------------|------------|-----------|---------------------------------|----------|
| Fi   | le Home                | Insert F                               | Page Layout Form  | nulas Data | Review   | View Add-ins | ACRO     | 3AT Team    | 🖓 Tell m    | ne what you v | want to d | 0           |        |          |           |   |            |            |           |                                 | ,∕⊊ Shar |
| 1    | 🔏 Cut                  | Calib                                  | ri - 11 -         | A A ==     | = %-     | 🔐 Wrap Text  |          | General     | -           |               |           | Normal      | Ba     | d        | Good      |   | -          | × 🖬        | Σ AutoSu  | <sup>m</sup> • <mark>A</mark> Ţ |          |
| Pas  | e Copy •               | в                                      | IU-    -   _>     | • A • = =  |          | Merge & C    | Center - | 💁 • % • 📢   | e.0 .00 C   | onditional F  | ormat as  | Neutral     | Cal    | culation | Check Cel | - | Insert Del | ete Format | Fill +    | Sort &                          | Find &   |
| Ŧ    | Format<br>Of the based | Painter                                |                   | _          |          |              | _        | a te i i    | Fo          | ormatting -   | Table -   |             | Ch las |          |           | · |            |            | V Clear • | Filter -                        | Select - |
|      | Clipboard              | la l                                   | Font              | la l       | Alig     | gnment       | La I     | Number      | la l        |               |           |             | Styles |          |           |   | Ce         | lls        |           | Editing                         |          |
| K2:  | .5 *                   | $+$ $\times$                           | $\checkmark f_x$  |            |          |              |          |             |             |               |           |             |        |          |           |   |            |            |           |                                 | Ŷ        |
|      | А                      | В                                      | С                 | D          | E        | F            | G        | н           | 1           | J             | К         | L           | м      | N        | 0         | Р | 0          | R          | S         | т                               | U        |
| 1    | Source X               | Source Y                               | Description       | Sensorname | HwID     | SenorGroupID | Layer    | Sensor type | Location    | 1             |           |             |        |          |           |   |            |            |           |                                 |          |
| 2    | 30035.2912             | 9017.7534                              | Fire alarm button | 10001-01   | 10001-01 | 328          | 886      | 203         | A0.00.      |               |           |             |        |          |           |   |            |            |           |                                 |          |
| 3    | 34762.7337             | 53210.2157                             | Fire alarm button | 10002-01   | 10002-01 | 328          | 886      | 203         | A0.00.      |               |           |             |        |          |           |   |            |            |           |                                 |          |
| 4    | 60502.5871             | 55412.2467                             | Fire alarm button | 10002-02   | 10002-02 | 328          | 886      | 203         | A0.00.      |               |           |             |        |          |           |   |            |            |           |                                 |          |
| 5    | 71355.0521             | 1785.8719                              | Fire alarm button | 20001-01   | 20001-01 | 328          | 886      | 203         | A0.00.      |               |           |             |        |          |           |   |            |            |           |                                 |          |
| 6    | 106227.8249            | 4780.0430                              | Fire alarm button | 20001-02   | 20001-02 | 328          | 886      | 203         | A0.00.      |               |           |             |        |          |           |   |            |            |           |                                 |          |
| 7    | 141581.6377            | 15813.1056                             | Fire alarm button | 20002-01   | 20002-01 | 328          | 886      | 203         | A0.00.      |               |           |             |        |          |           |   |            |            |           |                                 |          |
| 8    | 132433.8197            | 42402.6392                             | Fire alarm button | 20002-02   | 20002-02 | 328          | 886      | 203         | A0.00.      |               |           |             |        |          |           |   |            |            |           |                                 |          |
| 9    | 131544.8685            | 59477.8542                             | Fire alarm button | 20002-03   | 20002-03 | 328          | 886      | 203         | A0.00.      |               |           |             |        |          |           |   |            |            |           |                                 |          |
| 10   | 210959.4792            | 13132.5106                             | Fire alarm button | 30001-01   | 30001-01 | 328          | 886      | 203         | A0.00.      |               |           |             |        |          |           |   |            |            |           |                                 |          |
| 11   | 28768.8939             | 6350.8074                              | Smoke detector    | 10102-01   | 10102-01 | 327          | 747      | 201         | A0.01.      |               |           |             |        |          |           |   |            |            |           |                                 |          |
| 12   | 30649.8127             | 15146.4790                             | Smoke detector    | 10102-01   | 10102-01 | 327          | 747      | 201         | A0.01.      |               |           |             |        |          |           |   |            |            |           |                                 |          |
| 13   | 19027.5987             | 17179.4454                             | Smoke detector    | 10102-02   | 10102-02 | 327          | 747      | 201         | A0.01.      |               |           |             |        |          |           |   |            |            |           |                                 |          |
| 14   | 32732.5598             | 15538.1915                             | Smoke detector    | 10102-02   | 10102-02 | 327          | 747      | 201         | A0.01.      |               |           |             |        |          |           |   |            |            |           |                                 |          |
| 15   | 13669.1347             | 29479.5777                             | Smoke detector    | 10102-03   | 10102-03 | 327          | 747      | 201         | A0.01.      |               |           |             |        |          |           |   |            |            |           |                                 |          |
| 16   | 13790.2404             | 41405.7774                             | Smoke detector    | 10102-04   | 10102-04 | 327          | 747      | 201         | A0.01.      |               |           |             |        |          |           |   |            |            |           |                                 |          |
| 17   | 24785.9908             | 23797.1892                             | Smoke detector    | 10102-05   | 10102-05 | 327          | 747      | 201         | A0.01.      |               |           |             |        |          |           |   |            |            |           |                                 |          |
| 18   | 36818.7297             | 18709.6080                             | Smoke detector    | 10102-06   | 10102-06 | 327          | 747      | 201         | A0.01.      |               |           |             |        |          |           |   |            |            |           |                                 |          |
| 19   | 43533.8114             | 18397.9387                             | Smoke detector    | 10102-07   | 10102-07 | 327          | 747      | 201         | A0.01.      |               |           |             |        |          |           |   |            |            |           |                                 |          |
| 20   | 38067.5006             | 14766.9395                             | Smoke detector    | 10103-01   | 10103-01 | 327          | 747      | 201         | A0.01.      |               |           |             |        |          |           |   |            |            |           |                                 |          |
| 21   | 46559.5815             | 12660.8931                             | Smoke detector    | 10103-02   | 10103-02 | 327          | 747      | 201         | A0.01.      |               |           |             |        |          |           |   |            |            |           |                                 |          |
| 22   | 22541.2251             | 35439.6930                             | Smoke detector    | 10104-01   | 10104-01 | 327          | 747      | 201         | A0.01.      |               |           |             |        |          |           |   |            |            |           |                                 |          |
| 23   | 29311.4125             | 32700.6573                             | Smoke detector    | 10105-01   | 10105-01 | 327          | 747      | 201         | A0.01.      |               |           |             |        |          |           |   |            |            |           |                                 |          |
| 24   | 18305.5792             | 41451.7847                             | Smoke detector    | 10106-01   | 10106-01 | 327          | 747      | 201         | A0.01.      |               |           |             |        |          |           |   |            |            |           |                                 |          |
| 25   | 15550.1417             | 52514.7541                             | Smoke detector    | 10107-01   | 10107-01 | 327          | 747      | 201         | A0.01.      |               |           |             |        |          |           |   |            |            |           |                                 |          |
| 26   | 16138.6501             | 48488.2481                             | Fire alarm button | 10108-01   | 10108-01 | 327          | 747      | 203         | A0.01.      |               |           |             |        |          |           |   |            |            |           |                                 |          |
| 27   | 30771.9770             | 52127.0548                             | Smoke detector    | 10109-01   | 10109-01 | 327          | 747      | 201         | A0.01.      |               |           |             |        |          |           |   |            |            |           |                                 |          |
| 28   | 44298.8813             | 46149.8293                             | Smoke detector    | 10109-02   | 10109-02 | 327          | 747      | 201         | A0.01.      |               |           |             |        |          |           |   |            |            |           |                                 |          |
| 29   | 43953.9462             | 48168.7786                             | Smoke detector    | 10109-03   | 10109-03 | 327          | 747      | 201         | A0.01.      |               |           |             |        |          |           |   |            |            |           |                                 |          |
| 4    | Br                     | andlarmsen                             | sorer Instructio  | ns 🕂 🕂     |          |              |          |             |             |               |           |             |        |          |           |   |            |            |           |                                 | •        |
| Read | у                      |                                        |                   |            |          |              |          |             |             |               |           |             |        |          |           |   |            |            | E         | -                               | + 100 9  |
| H    | Q                      | □□ □ □ □ □ □ □ □ □ □ □ □ □ □ □ □ □ □ □ |                   |            |          |              |          |             |             |               |           |             |        |          |           |   |            |            |           |                                 |          |

- In aCIP:
  - Select a sensor gateway to use or create a new one
  - Select correct import template

| CIP* aCIP Client                                                                   | - •                                      |
|------------------------------------------------------------------------------------|------------------------------------------|
| Model: PSIM configuration Configuration: ALL                                       | θ                                        |
| Main grid                                                                          |                                          |
| Grouped by: Grupp Typ 🗌 Root only 🔌 😓                                              |                                          |
| Y         Element         Y                                                        |                                          |
| ▲ ● Sensors                                                                        | aCIP <sup>®</sup> Select import template |
| ▲ 🥥 Gateway 2                                                                      | Brandlarmsensorer                        |
| + • Fire                                                                           | Description:                             |
| - J Test gateway                                                                   |                                          |
| Details Drag a column header and drop it here to group by that column              | 6                                        |
| Reports T Hardware ID T Sensorname T Location T Sensor group T SenorGroupID T Comp | par e 🔻 Source X 🔻 Source Y 🔻 Layer 🏋 T  |
| v Sensor 1228                                                                      |                                          |
|                                                                                    |                                          |
| Assets                                                                             | Create an empty template file            |
|                                                                                    |                                          |
|                                                                                    |                                          |

- In aCIP:
  - Select file to import from (the one you just created)

| aCIP' aCIP Client                                                                                                    |                                                                                                    | _ 🖬 ×                                                                                                 |
|----------------------------------------------------------------------------------------------------|----------------------------------------------------------------------------------------------------|----------------------------------------------------------------------------------------------------|
| Model: PSIM configuration * Configuration:                                                                                                    | ALL •                                                                                                    | •                                                                                                    |
| CIP* aCIP Client   Model: PSIM configuration Configuration:   Main grid     Grouped by:     T     Fire     Gateway     Gateway     Gateway     Test gateway     Details   Drag a column header and   Reports     Y     Hardware ID     Sensors     Y     Assets | ALL       ▼         Or Open aCIP import file          ← → ~ ↑       > This PC > Documents > Adentia > Saab > aCIP > Sensors from AutoCad       ✓ Ŭ         Organize ▼       New folder       Images         Documents *       Images       2017-09-26 12:03       File folder         Images       2017-09-26 12:03       File folder       80 KB         Frandlarmsensorer_ImportTo_aCIP_17090_12       Microsoft Excel W       80 KB         Frandlarmsensorer_ImportTo_aCIP_17090_12       Type: Microsoft Excel W       80 KB         Images       Logo       Creative Cloud File       Size: 797 KB         Date modified: 2017-09-01 16:27       Date modified: 2017-09-01 16:27       80 KB         This PC       A360 Drive (and Images)       A360 Drive (and Images)       A360 Drive (and Images) | 2<br>×<br>2<br>2<br>3<br>×<br>2<br>3<br>5<br>5<br>5<br>5<br>5<br>5<br>5<br>5<br>5<br>5<br>5<br>5<br>5 |
|                                                                                                    | Documents     File name:                                                                                                    | <ul> <li>✓</li> <li></li></ul>                                                                        |

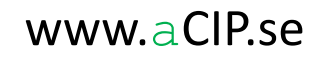

- In aCIP:
  - Importing sensors

| aCIP <sup>®</sup> aC | IP Cli | ent              |                                                                                                    |   |
|----------------------|--------|------------------|----------------------------------------------------------------------------------------------------|---|
| Model:               | PS     | M configuration  | Configuration: ALL                                                                                                    | 0 |
| Main g               | rid    |                  |                                                                                                    |   |
| Group                | ed by  | Grupp            | Typ 🔲 Root only 🔌 📚                                                                                                    |   |
|                      |        | T Element T      |                                                                                                    |   |
| -                    | ٠      | Sensors          |                                                                                                    |   |
|                      |        | 🔵 Gateway 2      |                                                                                                    |   |
|                      |        | + 🌖 Fire         |                                                                                                    |   |
|                      |        | 🗕 🌙 Test gateway |                                                                                                    |   |
|                      |        | Details          | Drag a column header and drop it here to group by that column 🕘 🕹                                                                                                    |   |
|                      |        | Sensors          | T       Hardware ID       T       Sensorname       T       Location       T       Sensor group       T       SensorGroupID       T       Comparison       Location Check       Sensor type       T       VideoFavourite       T       Source X       T       Layer       T | 1 |
|                      | *      | Sensor 1228      |                                                                                                    |   |
| -                    |        | Assets           |                                                                                                    |   |
| 4                    |        |                  |                                                                                                    | Þ |
|                      |        |                  |                                                                                                    |   |

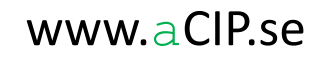

aCIP®

• Preview sensors to import and, refine filtering even more if you like

| aCIP Clie | ent                                    |                                                                                                    |    |
|-----------|----------------------------------------|----------------------------------------------------------------------------------------------------|----|
| : PSI     | M configuration                        | ALL •                                                                                                    |    |
| grid      |                                        |                                                                                                    |    |
| ed by:    | Grupp Тур                              | 🗆 Root only 🔌 😓 🕒                                                                                                    |    |
|           | T Element T                            |                                                                                                    |    |
|           | Sensors                                |                                                                                                    |    |
|           | Cotoursy 2                             |                                                                                                    |    |
|           |                                        |                                                                                                    |    |
|           |                                        |                                                                                                    |    |
|           | Details                                |                                                                                                    | _  |
|           | Reports                                | Drag a column header and drop it here to group by that column                                                                                                    | i. |
|           | Select elements to import to Sensors 3 | Y       Hardware ID       Y       Sensorname       Y       SensorGroupID       Y       Source X       Y       Sensor type       Y       Description       Y       Location check       Y       Sensor text       Y                                                                                                    | Vi |
|           | Sensors                                | ● 10001-01 10001-01 A0.00. 328 30035.2912 9017.7534 Fire:_Buttor Select All                                                                                                    |    |
|           |                                        | 10002-01     10002-01     40.00     328     34762.7337     53210.2157     Fire:_Buttor     Fire:_Buttor     Fire:_Buttor     Fire:_Buttor                                                                                                    |    |
|           |                                        | 10002-02     10002-02     10002-02     10002-02     10002-02     10002-02     10002-02     10002-02     10002-02     10002-02     10002-02     10002-02     10002-02     10002-02     10002-02     10002-02     10002-02     10002-02     10002-02     10002-02     10002-02     10002-02     10002-02     10002-02     10002-02     10002-02     10002-02     10002-02     10002-02     10002-02     10002-02     10002-02     10002-02     10002-02     10002-02     10002-02     10002-02     10002-02     10002-02     10002-02     10002-02     10002-02     10002-02     10002-02     10002-02     10002-02     10002-02     10002-02     10002-02     10002-02     10002-02     10002-02     10002-02     10002-02     10002-02     10002-02     10002-02     10002-02     10002-02     10002-02     10002-02     10002-02     10002-02     10002-02     10002-02     10002-02     10002-02     10002-02     10002-02     10002-02     10002-02     10002-02     10002-02     10002-02     10002-02     10002-02     10002-02     10002-02     10002-02     10002-02     10002-02     10002-02     10002-02     10002-02     10002-02     10002-02     10002-02     10002-02     10002-02     10002-02     10002-02     10002-02     10002-02     10002-02     10002-02     10002-02     10002-02     10002-02     10002-02     10002-02     10002-02     10002-02     10002-02     10002-02     10002-02     10002-02     10002-02     10002-02     10002-02     10002-02     10002-02     10002-02     10002-02     10002-02     10002-02     10002-02     10002-02     10002-02     10002-02     10002-02     10002-02     10002-02     10002-02     10002-02     10002-02     10002-02     10002-02     10002-02     10002-02     10002-02     10002-02     10002-02     10002-02     10002-02     10002-02     10002-02     10002-02     10002-02     10002-02     10002-02     10002-02     10002-02     10002-02     10002-02     10002-02     10002-02     10002-02     10002-02     10002-02     10002-02     10002-02     10002-02     10002-02     10002-02     10002-02     10002-02     10002-02 |    |
|           |                                        | 20001-02     20001-02     20001-02     40.00     328     106227.8249     4780.0430     Fire: Buffor     Show rows with value that                                                                                                    |    |
|           |                                        | ● 20002-01 20002-01 A0.00. 328 141581.6377 15813.1056 Fire: Buttor                                                                                                    |    |
|           |                                        | ● 20002-02 20002-02 A0.00. 328 132433.8197 42402.6392 Fire: Buttor                                                                                                    |    |
|           |                                        | ● 2002-03 2002-03 A0.00. 328 131544.8685 59477.8542 Fire:_Buttor                                                                                                    |    |
|           |                                        | ● 30001-01 30001-01 A0.00. 328 210959.4792 13132.5106 Fire:_Buttor                                                                                                    |    |
|           |                                        | ● 10102-01 10102-01 A0.01. 327 28768.8939 6350.8074 Fire:_Smok                                                                                                    |    |
|           |                                        | ● 10102-01 10102-01 A0.01. 327 30649.8127 15146.4790 Fire:_Smok                                                                                                    |    |
|           |                                        | 10102-02         10102-02         A0.01.         327         19027.5987         17179.4454         Fire:_Smoke         Smoke detector                                                                                                    |    |
|           |                                        | ● 10102-02 10102-02 A0.01. 327 32732.5598 15538.1915 Fire:_Smoke Smoke detector                                                                                                    |    |
|           |                                        | Interview         Interview         Interview <t< td=""><td></td></t<>                                                                                                    |    |
|           |                                        | Interview         Interview         Interview <t< td=""><td></td></t<>                                                                                                    |    |
|           |                                        | ▼ 10102-05 10102-05 A0.01. 32/ 24/85.9908 23/9/.1892 Fire:_Smoke Smoke detector                                                                                                    |    |

- In aCIP:
  - When happy, press import button

| aCIP* aCIP Client                              |                          |               |     |                                       | _ = :                                                                                                    |
|------------------------------------------------|--------------------------|---------------|-----|---------------------------------------|----------------------------------------------------------------------------------------------------|
| Model: PSIM configuration   Configuration: ALL |                          | •             |     |                                       | 0                                                                                                    |
| Main grid                                      |                          |               |     |                                       |                                                                                                    |
| Grouped by: Grupp Typ                          | 🗆 Root only 🔌 崣          | •             |     |                                       |                                                                                                    |
| T Element T                                    |                          |               |     |                                       | Î                                                                                                    |
| Sensors                                        |                          |               |     |                                       |                                                                                                    |
| 🔺 🥥 Gateway 2                                  |                          |               |     |                                       |                                                                                                    |
| + 💛 Fire                                       |                          |               |     | 4 5                                   |                                                                                                    |
| - 🥥 Test gateway                               |                          |               |     | V                                     |                                                                                                    |
| aCIP <sup>®</sup> Confirm                      |                          |               | ×   | 🕹 🕒                                   |                                                                                                    |
|                                                |                          |               |     | D 🔻 Source X 🔻 Source Y 🔻 Sensor type | Y         Description         Y         Location check         Y         Sensor         Y         VideoFa |
|                                                |                          |               |     | 30035.2912 9017.7534 Fire:_Butto      | Fire alarm button                                                                                         |
| You have selected 1228 elements for impo       | rt.                      |               |     | 34762.7337 53210.2157 Fire:_Butto     | Fire alarm button                                                                                         |
| Do you want to import them?                    |                          |               |     | 60502.5871 55412.2467 Fire:_Butto     | Fire alarm button                                                                                         |
|                                                |                          |               |     | 71355.0521 1785.8719 Fire:_Butto      | Fire alarm button                                                                                         |
|                                                |                          |               |     | 106227.8249 4780.0430 Fire:_Butto     | Fire alarm button                                                                                         |
|                                                |                          |               |     | 141581.6377 15813.1056 Fire:_Butto    | Fire alarm button                                                                                         |
|                                                |                          | <b>_</b>      | ¥   | 132433.8197 42402.6392 Fire:_Butto    | Fire alarm button                                                                                         |
|                                                |                          | •             | ~   | 131544.8685 59477.8542 Fire:_Butto    | Fire alarm button                                                                                         |
|                                                | 30001-01 300             | 001-01 A0.00. | 328 | 210959.4792 13132.5106 Fire:_Butto    | Fire alarm button                                                                                         |
|                                                | 10102-01 10 <sup>-</sup> | 102-01 A0.01. | 327 | 28768.8939 6350.8074 Fire:_Smok       | e Smoke detector                                                                                          |
|                                                | 10102-01 10 <sup>-</sup> | 102-01 A0.01. | 327 | 30649.8127 15146.4790 Fire:_Smok      | e Smoke detector                                                                                          |
|                                                | 10102-02 10 <sup>-</sup> | 102-02 A0.01. | 327 | 19027.5987 17179.4454 Fire:_Smok      | e Smoke detector                                                                                          |
|                                                | 10102-02 10 <sup>-</sup> | 102-02 A0.01. | 327 | 32732.5598 15538.1915 Fire:_Smok      | e Smoke detector                                                                                          |
|                                                | 10102-03 10 <sup>-</sup> | 102-03 A0.01. | 327 | 13669.1347 29479.5777 Fire:_Smok      | Smoke detector                                                                                            |
|                                                | 10102-04 10 <sup>-</sup> | 102-04 A0.01. | 327 | 13790.2404 41405.7774 Fire:_Smok      | Smoke detector                                                                                            |
|                                                | 10102-05 10 <sup>-</sup> | 102-05 A0.01. | 327 | 24785.9908 23797.1892 Fire:_Smok      | e Smoke detector                                                                                          |
| 4                                              |                          |               |     |                                       | · · · · · · · · · · · · · · · · · · ·                                                                     |

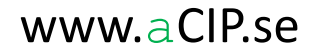

• aCIP is now checking for other similar sensors in the database to eliminate duplicates. Good time to grab some coffee, this will take a while.

| a <b>CIP</b> ® aC | IP Client                         |                          |                            |                |                                                                                                  | _ =     |
|-------------------|-----------------------------------|--------------------------|----------------------------|----------------|--------------------------------------------------------------------------------------------------|---------|
| Model:            | PSIM configuration                | n: ALL                   | • •                        |                |                                                                                                  | 9       |
| Main g            | rid                               |                          |                            |                |                                                                                                  |         |
| Group             | ed by: Grupp Typ                  | 🗌 Root only 🔌 👌          |                            |                |                                                                                                  |         |
|                   | T Element                         |                          |                            |                |                                                                                                  | 1       |
|                   | Soncorr                           |                          |                            |                |                                                                                                  |         |
|                   |                                   |                          |                            |                |                                                                                                  |         |
|                   | Gateway 2                         |                          |                            |                |                                                                                                  |         |
|                   | + 🥥 Fire                          |                          |                            |                |                                                                                                  |         |
|                   | - J Test gateway                  |                          |                            |                |                                                                                                  |         |
|                   | Details                           | Drag a column header and | drop it here to group by t | at column      | le 🗧                                                                                             |         |
|                   | Eclect classes import to Server 0 | T Hardware ID            | Sensorname T Locat         | on 7 SenorGrou | upID T Source X T Source Y T Sensor type T Description T Location check T Sensor T Sensor text T | VideoFa |
|                   | Sensors                           | 0 10001-01               | 10001-01 A0.00             | 328            | 30035.2912 9017.7534 Fire_Button Fire alarm button                                               | ·       |
|                   | - Sensors                         | 0 10002-01               |                            |                |                                                                                                  |         |
|                   |                                   | 0 10002-02               |                            |                |                                                                                                  |         |
|                   |                                   | . 20001-01               |                            |                |                                                                                                  |         |
|                   |                                   | 0 20001-02               |                            |                |                                                                                                  |         |
|                   |                                   | 0 20002-01               |                            |                |                                                                                                  |         |
|                   |                                   | 0 20002-02               |                            |                |                                                                                                  |         |
|                   |                                   | 0 20002-03               |                            |                |                                                                                                  |         |
| •                 |                                   | 30001-01                 |                            |                | Created filtered list for import! Second School Fire alarm button                                |         |
|                   |                                   | 0 10102-01               |                            |                | 10 (1228) import elements compared with DB!                                                      |         |
|                   |                                   | 0 10102-01               |                            |                |                                                                                                  | -       |
|                   |                                   | 0 10102-02               |                            |                |                                                                                                  |         |
|                   |                                   | 0 10102-02               |                            |                |                                                                                                  |         |
|                   |                                   | 0 10102-03               |                            |                |                                                                                                  |         |
|                   |                                   | 0 10102-04               |                            |                |                                                                                                  |         |
|                   |                                   | 0 10102-05               |                            |                |                                                                                                  | -       |
| I ■ 1             |                                   |                          |                            |                |                                                                                                  |         |

- In aCIP:
  - If similarities are found, decide how to handle them

| 1: 1:51  | M configuration | * Co                 | onfiguration: Al    | L                         | • •           |            |              |                  |                                  |                 |                            |                   |                |             |      |
|----------|-----------------|----------------------|---------------------|---------------------------|---------------|------------|--------------|------------------|----------------------------------|-----------------|----------------------------|-------------------|----------------|-------------|------|
| n grid   |                 |                      |                     |                           |               |            |              |                  |                                  |                 |                            |                   |                |             |      |
| uped by: | Grupp           | Тур                  |                     | 🗌 Root only 🔌             | \$            |            |              |                  |                                  |                 |                            |                   |                |             |      |
|          | T Elemen        | t T                  |                     |                           |               |            |              |                  |                                  |                 |                            |                   |                |             |      |
|          | Reports         |                      |                     | T Hardware ID             | 7 Sensorname  | T Location | SenorGroupID | T Source X T     | Source Y 7                       | Sensor type     | Description 7              | Location check 7  | Senso 7 Se     | nsor text 7 | Vide |
|          | 👶 Select elem   | ents to import to Se | ensors              | 0 10001-01                | 10001-01      | A0.00      | 328          | 30035 2912       | 9017 7534                        | Fire: Button    | Fire alarm button          |                   |                |             |      |
|          | Sensors         |                      |                     |                           |               |            |              |                  |                                  |                 |                            |                   |                |             |      |
|          |                 |                      |                     |                           |               |            |              |                  |                                  |                 |                            |                   |                |             |      |
|          |                 |                      |                     | 20001-01                  | 20001-01      | A0.00.     | 328          |                  |                                  |                 |                            |                   |                |             |      |
|          |                 | aCIP* Import simi    | ilarities           |                           |               |            | _ 🗆 ×        |                  |                                  |                 |                            |                   |                |             |      |
|          |                 | Selected a           | ction               |                           |               | - 🧹 🎽      |              |                  |                                  |                 |                            |                   |                |             |      |
|          |                 | Abort                |                     |                           |               |            |              |                  |                                  |                 |                            |                   |                |             |      |
|          |                 | Drag a Abort         | elements will be in | nported as new elemen     | is.           | -          | •            |                  |                                  |                 |                            |                   |                |             |      |
|          |                 | Ele<br>30 Import ele | ments will replace  | similar elements in DB    |               |            |              | Created filtered | list for impor                   | t! Fire: Button | Fire alarm button          |                   |                |             |      |
|          |                 | 30 Import ele        | ments where simila  | arities are found will no | be imported   |            |              | 1220 (1228) imp  | ort list with e<br>port elements | compared with I | ng for existing sim<br>DB! | lar elements (Can | take a while!) |             |      |
|          |                 | 30203-09             | 30304-04            | Description = 1           | moke detector |            |              |                  |                                  | Fire:_Smoke     | Smoke detector             |                   |                |             |      |
|          |                 | 30203-10             | 30304-04            | Description = 1           | moke detector |            |              |                  |                                  |                 |                            |                   |                |             |      |
|          |                 | 30203-11             | 30304-04            | Description = 3           | moke detector |            |              |                  |                                  |                 |                            |                   |                |             |      |
|          |                 | 30203-12             | 30304-04            | Description = 3           | moke detector |            |              |                  |                                  |                 |                            |                   |                |             |      |
|          |                 | 30203-13             | 30304-04            | Description = 1           | moke detector |            |              |                  |                                  |                 |                            |                   |                |             |      |
|          |                 |                      |                     |                           |               |            |              |                  |                                  |                 |                            |                   |                |             |      |
|          |                 |                      |                     |                           |               |            |              |                  |                                  |                 |                            |                   |                |             |      |
|          |                 |                      |                     |                           |               |            |              |                  |                                  |                 |                            |                   |                |             |      |
|          |                 |                      |                     |                           |               |            |              |                  |                                  |                 |                            |                   |                |             |      |
|          |                 |                      |                     |                           |               |            |              |                  |                                  |                 |                            |                   |                |             |      |

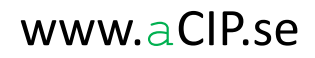

- In aCIP:
  - Now, after a couple of confirm questions, the selected sensors are really imported to the aCIP database

| CIP <sup>®</sup> aCI | IP Client                              |                         |                      |                   |                |            |            |               |                 |                |         |             | -       |
|----------------------|----------------------------------------|-------------------------|----------------------|-------------------|----------------|------------|------------|---------------|-----------------|----------------|---------|-------------|---------|
| Nodel:               | PSIM configuration    Configuration    | n: ALL                  | <b>v</b> ()          |                   |                |            |            |               |                 |                |         |             |         |
| Main gr              | rid                                    |                         |                      |                   |                |            |            |               |                 |                |         |             |         |
| Groupe               | ed by: Grupp Typ                       | 🗌 Root only 🔌           | \$                   |                   |                |            |            |               |                 |                |         |             |         |
| *                    | Sensors                                |                         |                      |                   |                |            |            |               |                 |                |         |             |         |
|                      | - 🥥 Gateway 2                          |                         |                      |                   |                |            |            |               |                 |                |         |             |         |
|                      | + 🌙 Fire                               |                         |                      |                   |                |            |            |               |                 |                |         |             |         |
|                      | - 🌙 Test gateway                       |                         |                      |                   |                |            |            |               |                 |                |         |             |         |
|                      | Details<br>Peports                     | Drag a column header an | d drop it here to gr | oup by that colum | nn             | \$         |            |               |                 |                | -l      |             | -       |
|                      | Select elements to import to Sensors 🧕 | 1 Hardware ID           | Sensorname           | Location V        | SenorGroupID 7 | Source X J | Source Y 7 | Sensor type 7 | Description 7   | Location check | Senso 7 | Sensor text | VideoFa |
|                      | Sensors                                | 0 20107-01              |                      |                   |                |            |            |               |                 |                |         |             |         |
|                      |                                        | 0 20107-02              |                      |                   |                |            |            |               |                 |                |         |             |         |
|                      |                                        | 20107-03                |                      |                   |                |            |            |               |                 |                |         |             |         |
|                      |                                        | 20107-04                |                      |                   |                |            |            |               |                 |                |         |             |         |
|                      |                                        | 20107-06                |                      |                   |                |            |            |               |                 |                |         |             |         |
|                      |                                        | 0 20107-07              |                      |                   |                |            |            |               |                 |                |         |             |         |
|                      |                                        | 0 20108-01              |                      |                   |                |            |            |               |                 |                |         |             |         |
|                      |                                        | 0 20109-01              |                      |                   |                |            |            | Import of a   | lements started |                |         |             |         |
|                      |                                        | 0 20110-01              |                      |                   |                |            |            | 60 elements   | imported!       |                |         |             |         |
|                      |                                        | 0 20111-01              |                      |                   |                |            |            | Fire:_Smoke   | Smoke detector  |                |         |             |         |
|                      |                                        | 0 20111-02              |                      |                   |                |            |            |               |                 |                |         |             |         |
|                      |                                        | 0 20111-03              |                      |                   |                |            |            |               |                 |                |         |             |         |
|                      |                                        | 0 20111-04              |                      |                   |                |            |            |               |                 |                |         |             |         |
|                      |                                        | 0 20111-05              |                      |                   |                |            |            |               |                 |                |         |             |         |
|                      |                                        | 0 20112-01              |                      |                   |                |            |            |               |                 |                |         |             |         |

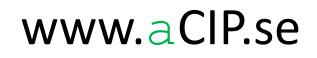

aCIP®

• Now, sensors are imported to aCIP. As you can see target coordinates are empty. Time to create them.

| aCII | CIP aCIP Client |                    |      |       |                   |                    |                |                |              |            |            |         |          |            | _ = >          |                     |                        |
|------|-----------------|--------------------|------|-------|-------------------|--------------------|----------------|----------------|--------------|------------|------------|---------|----------|------------|----------------|---------------------|------------------------|
| Mo   | del:            | PSIM configuration |      | ٣     | Configuration:    | ALL                |                | <b>v</b>       |              |            |            |         |          |            |                |                     | θ                      |
| N    | ain grie        | d                  |      |       |                   |                    |                |                |              |            |            |         |          |            |                |                     |                        |
| 0    | irouped         | d by: Grupp        |      | Тур   |                   | Root only          | چ چ            | •              |              |            |            |         |          |            |                |                     |                        |
|      |                 | T Element          | T    |       |                   |                    |                |                |              |            |            |         |          |            |                |                     | î                      |
|      |                 | Sensors            |      |       |                   |                    |                |                |              |            |            |         |          |            |                |                     |                        |
|      |                 | • Gateway 2        |      |       |                   |                    |                |                |              |            |            |         |          |            |                |                     |                        |
|      |                 | + Fire             |      |       |                   |                    |                |                |              |            |            |         |          |            |                |                     |                        |
|      |                 | - 💛 Test gate      | eway |       |                   |                    |                |                |              |            |            |         |          |            |                |                     |                        |
|      |                 | Details            | Drag | a col | ump beader and dr | on it here to grou | n by that colu | mp             | ٤.           | 9          |            |         |          |            |                |                     |                        |
|      |                 | 📄 Reports          |      |       | Hardware ID       | Sensorname T       |                | SeparGroupID T | Sensor type  | Source X T | Source V T | Laver 1 | Target X | Target V   | Sensor group   | T Comparison T Loca | ation check T Sensor t |
|      |                 | 🥥 Sensors 🗢        |      | + 0   | 10001-01          | 10001-01           | A0.00          | 328            | Fire: Button | 30035.2912 | 9017.7534  | 886     | larger A | , larger l | , sensor group |                     |                        |
|      |                 |                    |      | <br>+ | 10002-01          | 10002-01           | A0.00.         | 328            | Fire: Button | 34762.7337 | 53210.2157 | 886     |          |            |                |                     |                        |
|      |                 |                    |      | + 🥥   | 10002-02          | 10002-02           | A0.00.         | 328            | Fire:_Button | 60502.5871 | 55412.2467 | 886     |          |            |                |                     |                        |
|      |                 |                    | L F  | +     | 10102-01          | 10102-01           | A0.01.         | 327            | Fire:_Smoke  | 28768.8939 | 6350.8074  | 747     |          |            |                |                     |                        |
|      |                 |                    |      | +     | 10102-01          | 10102-01           | A0.01.         | 327            | Fire:_Smoke  | 30649.8127 | 15146.4790 | 747     |          |            |                |                     | •                      |
|      |                 |                    |      | +     | 10102-02          | 10102-02           | A0.01.         | 327            | Fire:_Smoke  | 19027.5987 | 17179.4454 | 747     |          |            |                |                     |                        |
|      |                 |                    |      | +     | 10102-02          | 10102-02           | A0.01.         | 327            | Fire:_Smoke  | 32732.5598 | 15538.1915 | 747     |          |            |                |                     |                        |
|      |                 |                    |      | + 🤇   | 10102-03          | 10102-03           | A0.01.         | 327            | Fire:_Smoke  | 13669.1347 | 29479.5777 | 747     |          |            |                |                     |                        |
|      |                 |                    |      | + 🤇   | 10102-04          | 10102-04           | A0.01.         | 327            | Fire:_Smoke  | 13790.2404 | 41405.7774 | 747     |          |            |                |                     |                        |
|      |                 |                    |      | + 🤇   | 10102-05          | 10102-05           | A0.01.         | 327            | Fire:_Smoke  | 24785.9908 | 23797.1892 | 747     |          |            |                |                     |                        |
|      |                 |                    |      | +     | 10102-06          | 10102-06           | A0.01.         | 327            | Fire:_Smoke  | 36818.7297 | 18709.6080 | 747     |          |            |                |                     |                        |
|      |                 |                    |      | + 🤇   | 10102-07          | 10102-07           | A0.01.         | 327            | Fire:_Smoke  | 43533.8114 | 18397.9387 | 747     |          |            |                |                     |                        |
|      |                 |                    |      | + 4   | 10103-01          | 10103-01           | A0.01.         | 327            | Fire:_Smoke  | 38067.5006 | 14766.9395 | 747     |          |            |                |                     |                        |
|      |                 |                    |      | + 4   | 10103-02          | 10103-02           | A0.01.         | 327            | Fire:_Smoke  | 46559.5815 | 12660.8931 | 747     |          |            |                |                     |                        |
|      |                 |                    |      | - ·   | 10104-01          | 10104-01           | A0.01          | 227            | Fire:_Smoke  | 22341.2251 | 22700 6572 | 747     |          |            |                |                     |                        |
| 41   |                 |                    |      |       | 10105-01          | 10105-01           | A0.01.         | 527            | The_amoke    | 23311.4123 | 52100.0515 | , , ,   |          |            |                |                     |                        |

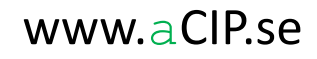

- In aCIP:
  - First, some coordinate conversion parameters need to be defined (make sure to use enough precision = number of decimals)
  - Example:
    - The coordinates of origo in AutoCad
      - origoX = 18.0037020800492F
      - origoY = 59.3688017642466F
    - Tilt angle (degrees the AutoCad drawing up differs from straight north)
      - tiltAngle = 32
    - Millimeters per degree X and Y (example good for central Stockholm)
      - mmPerDegreeLongX = 57242640
      - mmPerDegreeLatY = 107005200;

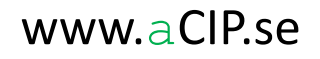

- In aCIP:
  - Select feature "Calculate target coordinates"

| aCIP <sup>®</sup> aCIP Client                       | - •                                     |  |  |  |  |  |
|-----------------------------------------------------|-----------------------------------------|--|--|--|--|--|
| Model: PSIM configuration Configuration: ALL        | •                                       |  |  |  |  |  |
| Main grid                                           |                                         |  |  |  |  |  |
| Grouped by: Grupp Typ 🗌 Root only 🔌 😓               |                                         |  |  |  |  |  |
| T Element T                                         |                                         |  |  |  |  |  |
| <ul> <li>Sensors</li> </ul>                         |                                         |  |  |  |  |  |
| ▲ Gateway 2                                         |                                         |  |  |  |  |  |
| + 🥥 Fire                                            |                                         |  |  |  |  |  |
| - 🥥 Test gateway                                    |                                         |  |  |  |  |  |
| Details 🍬 Set classification Edit 🔳 Is root element |                                         |  |  |  |  |  |
| Reports                                             | Options                                 |  |  |  |  |  |
| Gateway name Test gateway                           | Check sensors with other gateway        |  |  |  |  |  |
| Sensor prefix                                       | Calculate target coordinates            |  |  |  |  |  |
| Sensor 2456                                         | S Insert video favourites               |  |  |  |  |  |
| × SAccets                                           | Create SQL script for inserting sensors |  |  |  |  |  |
|                                                     |                                         |  |  |  |  |  |

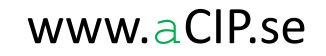

aCIP®

• aCIP has now calculated the target coordinates for you

| aCIP <sup>™</sup> aCIP Client |                    |                                    |                               |                |               |            |            |         |                  |                 |                      |                                |
|-------------------------------|--------------------|------------------------------------|-------------------------------|----------------|---------------|------------|------------|---------|------------------|-----------------|----------------------|--------------------------------|
| Model:                        | PSIM configuration | <ul> <li>Configuration:</li> </ul> | ALL                           | <b>v</b>       |               |            |            |         |                  |                 |                      | •                              |
| Main g                        | id                 |                                    |                               |                |               |            |            |         |                  |                 |                      |                                |
| Group                         | ed by: Grupp       | Тур                                | 🗆 Root only 🔌 👶               | •              |               |            |            |         |                  |                 |                      |                                |
|                               | T Element T        |                                    |                               |                |               |            |            |         |                  |                 |                      |                                |
|                               | ▲ Sensors          |                                    |                               |                |               |            |            |         |                  |                 |                      |                                |
|                               |                    |                                    |                               |                |               |            |            |         |                  |                 |                      |                                |
|                               |                    |                                    |                               |                |               |            |            |         |                  |                 |                      |                                |
|                               | 🗕 🌙 Test gatev     | way                                |                               |                |               |            |            |         |                  |                 |                      |                                |
|                               | Details            | Drag a column header and dr        | op it here to group by that c | lumn           | ۵.            | •          |            |         |                  |                 |                      |                                |
|                               | 📑 Reports          | T Hardware ID T                    | Sensorname <b>T</b> Location  | SenorGroupID T | Sensor type 7 | Source X T | Source Y 🔻 | Layer 7 | Target X 🔻       | Target Y        | Sensor group 7 Compa | arison <b>y</b> Location check |
|                               | 🥥 Sensors 🛸        | + 9 10001-01                       | 10001-01 A0.00.               | 328            | Fire:_Button  | 30035.2912 | 9017.7534  | 886     | 18.0042306168348 | 59.36872384228  |                      |                                |
|                               |                    | + 🥥 10002-01                       | 10002-01 A0.00.               | 328            | Fire:_Button  | 34762.7337 | 53210.2157 | 886     | 18.0047097620266 | 59.369050669113 | 3                    |                                |
|                               |                    | + 😐 10002-02                       | 10002-02 A0.00.               | 328            | Fire:_Button  | 60502.5871 | 55412.2467 | 886     | 18.0051114823581 | 59.368940650011 | 6                    |                                |
|                               |                    | + 🥥 10102-01                       | 10102-01 A0.01.               | 327            | Fire:_Smoke   | 28768.8939 | 6350.8074  | 747     | 18.0041871661505 | 59.368708977486 | 9                    |                                |
|                               |                    | + 🥥 10102-01                       | 10102-01 A0.01.               | 327            | Fire:_Smoke   | 30649.8127 | 15146.4790 | 747     | 18.0042964571516 | 59.368769370976 | 7                    |                                |
|                               |                    | + 🧕 10102-02                       | 10102-02 A0.01.               | 327            | Fire:_Smoke   | 19027.5987 | 17179.4454 | 747     | 18.0041430944067 | 59.368843039250 | 15                   |                                |
|                               |                    | + 🧕 10102-02                       | 10102-02 A0.01.               | 327            | Fire:_Smoke   | 32732.5598 | 15538.1915 | 747     | 18.0043309392389 | 59.368762161076 | 9                    |                                |
|                               |                    | + \varTheta 10102-03               | 10102-03 A0.01.               | 327            | Fire:_Smoke   | 13669.1347 | 29479.5777 | 747     | 18.0041775764268 | 59.368967058056 | i                    |                                |
|                               |                    | + 🥚 10102-04                       | 10102-04 A0.01.               | 327            | Fire:_Smoke   | 13790.2404 | 41405.7774 | 747     | 18.0042897764656 | 59.369060976993 | 6                    |                                |
|                               |                    | + 🥚 10102-05                       | 10102-05 A0.01.               | 327            | Fire:_Smoke   | 24785.9908 | 23797.1892 | 747     | 18.0042896680689 | 59.368866969696 | 2                    |                                |
|                               |                    | + 🥚 10102-06                       | 10102-06 A0.01.               | 327            | Fire:_Smoke   | 36818.7297 | 18709.6080 | 747     | 18.004420834871  | 59.368767059657 | 3                    |                                |
|                               |                    | + \varTheta 10102-07               | 10102-07 A0.01.               | 327            | Fire:_Smoke   | 43533.8114 | 18397.9387 | 747     | 18.0045174333627 | 59.368731334648 | 5                    |                                |
|                               |                    | + 🧕 10103-01                       | 10103-01 A0.01.               | 327            | Fire:_Smoke   | 38067.5006 | 14766.9395 | 747     | 18.0044028364312 | 59.368729628576 | 6                    |                                |
|                               |                    | + 🧕 10103-02                       | 10103-02 A0.01.               | 327            | Fire:_Smoke   | 46559.5815 | 12660.8931 | 747     | 18.0045091498102 | 59.368670882404 | 5                    |                                |
|                               |                    | + 🧕 10104-01                       | 10104-01 A0.01.               | 327            | Fire:_Smoke   | 22541.2251 | 35439.6930 | 747     | 18.0043641914971 | 59.368970356707 | ,                    |                                |
|                               |                    | + 🧕 10105-01                       | 10105-01 A0.01.               | 327            | Fire:_Smoke   | 29311.4125 | 32700.6573 | 747     | 18.0044391352235 | 59.368915121197 | 6                    | -                              |
| 4                             |                    |                                    |                               |                |               |            |            |         |                  |                 |                      | ×                              |

- In aCIP:
  - Time to create the import file for the target system. Depending on target system type it can be an SQL-script (as this example), an xml file, a csv file or something else.

| aCIP' aCIP Client                          |                                                                                                    | _ = > |
|--------------------------------------------|----------------------------------------------------------------------------------------------------|-------|
| Model: PSIM configuration * Configuration: | • •                                                                                                    | 9     |
| Main grid                                  |                                                                                                    |       |
| Grouped by: Grupp Typ Control Root only    |                                                                                                    |       |
| Sensors                                    | or Save Situator sensor insert SQL script as                                                                                                |       |
| A Gateway 2                                | $\leftarrow \rightarrow \lor \uparrow$ 📜 « Adentia > Saab > aCIP > Sensors from AutoCad > $\checkmark$ 🗘 Search Sensors from AutoCad $\rho$ |       |
| + V Fire                                   | - Organize • New folder                                                                                                    |       |
| Details Set classification Edit            | Images     Date modified     Type     Size       Images     2017-09-26 13:20     File folder                                                |       |
| Gateway name Test gateway Sensor prefix    | This PC This PC A 360 Drive (and B Desktop                                                                                                  |       |
| ▼ ● Sensor 2456                            | Documents                                                                                                    |       |
| ✓ States                                   | File name:     SituatorSensorInsertScript_170926_1321       Save as type:     Situator sensor insert SQL script (*.sql)                     |       |
|                                            | Hide Folders     Save     Cancel                                                                                                    |       |

#### • And this is how it can look like:

| 1.  | INSERT INTO dbo.Sensors(SensorName,SensorDescription,SensorHardwareID,SensorGatewayID,SensorTypeID,SensorLocation,X,Y,Z,GroupID,SensorAdditionalInfo,SensorMode,SensorState)<br>VALUES('10001-01','Fire alarm button','10001-01',7,203,'A0.00.',18.0042306168348,59.37872384228,0,328,'[Site=Head office]',3,1);    |
|-----|----------------------------------------------------------------------------------------------------|
| 2.  | GO                                                                                                    |
| 3.  | INSERT INTO dbo.GISEntitiesToLayers(EntityID, EntityType, LayerID) VALUES((SELECT SensorID FROM dbo.Sensors WHERE SensorHardwareID = '10001-01'),3,886);                                                                                                    |
| 4.  | GO                                                                                                    |
| 5.  | INSERT INTO dbo.Sensors(SensorName,SensorDescription,SensorHardwareID,SensorGatewayID,SensorTypeID,SensorLocation,X,Y,Z,GroupID,SensorAdditionalInfo,SensorMode,SensorState)<br>VALUES('10002-01','Fire alarm button','10002-01',7,203,'A0.00.',18.0047097620266,59.3790506691133,0,328,'[Site= Head office]',3,1); |
| 6.  | GO                                                                                                    |
| 7.  | INSERT INTO dbo.GISEntitiesToLayers(EntityID, EntityType, LayerID) VALUES((SELECT SensorID FROM dbo.Sensors WHERE SensorHardwareID = '10002-01'),3,886);                                                                                                    |
| 8.  | GO                                                                                                    |
| 9.  | INSERT INTO dbo.Sensors(SensorName,SensorDescription,SensorHardwareID,SensorGatewayID,SensorTypeID,SensorLocation,X,Y,Z,GroupID,SensorAdditionalInfo,SensorMode,SensorState)<br>VALUES('10002-02','Fire alarm button','10002-02',7,203,'A0.00.',18.0051114823581,59.3789406500116,0,328,'[Site= Head office]',3,1); |
| 10. | GO                                                                                                    |
| 11. | INSERT INTO dbo.GISEntitiesToLayers(EntityID, EntityType, LayerID) VALUES((SELECT SensorID FROM dbo.Sensors WHERE SensorHardwareID = '10002-02'),3,886);                                                                                                    |
| 12. | GO                                                                                                    |
| 13. | INSERT INTO dbo.Sensors(SensorName,SensorDescription,SensorHardwareID,SensorGatewayID,SensorTypeID,SensorLocation,X,Y,Z,GroupID,SensorAdditionalInfo,SensorMode,SensorState)<br>VALUES('20001-01','Fire alarm button','20001-01',7,203,'A0.00.',18.0047758193489,59.3784619006114,0,328,'[Site= Head office]',3,1); |
| 14. | GO                                                                                                    |
| 15. | INSERT INTO dbo.GISEntitiesToLayers(EntityID, EntityType, LayerID) VALUES((SELECT SensorID FROM dbo.Sensors WHERE SensorHardwareID = '20001-01'),3,886);                                                                                                    |
| 16. | GO                                                                                                    |
| 17. | INSERT INTO dbo.Sensors(SensorName,SensorDescription,SensorHardwareID,SensorGatewayID,SensorTypeID,SensorLocation,X,Y,Z,GroupID,SensorAdditionalInfo,SensorMode,SensorState)<br>VALUES('20001-02','Fire alarm button','20001-02',7,203,'A0.00.',18.0053201767987,59.3783129307202,0,328,'[Site= Head office]',3,1); |
| 18. | GO                                                                                                    |
| 19. | INSERT INTO dbo.GISEntitiesToLayers(EntityID, EntityType, LayerID) VALUES((SELECT SensorID FROM dbo.Sensors WHERE SensorHardwareID = '20001-02'),3,886);                                                                                                    |
| 20. | GO                                                                                                    |
| 21. | INSERT INTO dbo.Sensors(SensorName,SensorDescription,SensorHardwareID,SensorGatewayID,SensorTypeID,SensorLocation,X,Y,Z,GroupID,SensorAdditionalInfo,SensorMode,SensorState)<br>VALUES('20002-01','Fire alarm button','20002-01',7,203,'A0.00.',18.005946080252,59.3782252891969,0,328,'[Site= Head office]',3,1);  |
| 22. | GO                                                                                                    |
| 23. | INSERT INTO dbo.GISEntitiesToLayers(EntityID, EntityType, LayerID) VALUES((SELECT SensorID FROM dbo.Sensors WHERE SensorHardwareID = '20002-01'),3,886);                                                                                                    |
| 24. | GO                                                                                                    |
| 25. | INSERT INTO dbo.Sensors(SensorName,SensorDescription,SensorHardwareID,SensorGatewayID,SensorTypeID,SensorLocation,X,Y,Z,GroupID,SensorAdditionalInfo,SensorMode,SensorState)<br>VALUES('20002-02','Fire alarm button','20002-02',7,203,'A0.00.',18.0060567061148,59.3784813216918,0,328,'[Site= Head office]',3,1); |
| 26. | GO                                                                                                    |
| 27. | INSERT INTO dbo.GISEntitiesToLavers(EntityID, EntityType, LaverID) VALUES((SELECT SensorID FROM dbo.Sensors WHERE SensorHardwareID = '20002-02'),3,886);                                                                                                    |
| 28. | GO                                                                                                    |
| 29. | INSERT INTO dbo.Sensors(SensorName,SensorDescription,SensorHardwareID,SensorGatewayID,SensorTypeID,SensorLocation,X,Y,Z,GroupID,SensorAdditionalInfo,SensorMode,SensorState)<br>VALUES('20002-03','Fire alarm button','20002-03',7,203,'A0.00.',18.0062016087957,59.3786210501904,0,328,'[Site= Head office]',3,1); |
| 30. | GO                                                                                                    |
|     |                                                                                                    |

So, + 1000 sensors now imported and positioned correctly on the correct layers in the target system.

Our experience is that importing and positioning 1000 sensors takes around two weeks with traditional methods.

Doing as described here with the help of aCIP the same work is done 1-2 days, depending on the quality of the AutoCad drawings.

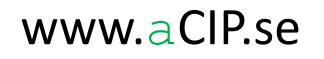

# aCIP<sup>®</sup> - Smart informationshantering

# The art of creating order

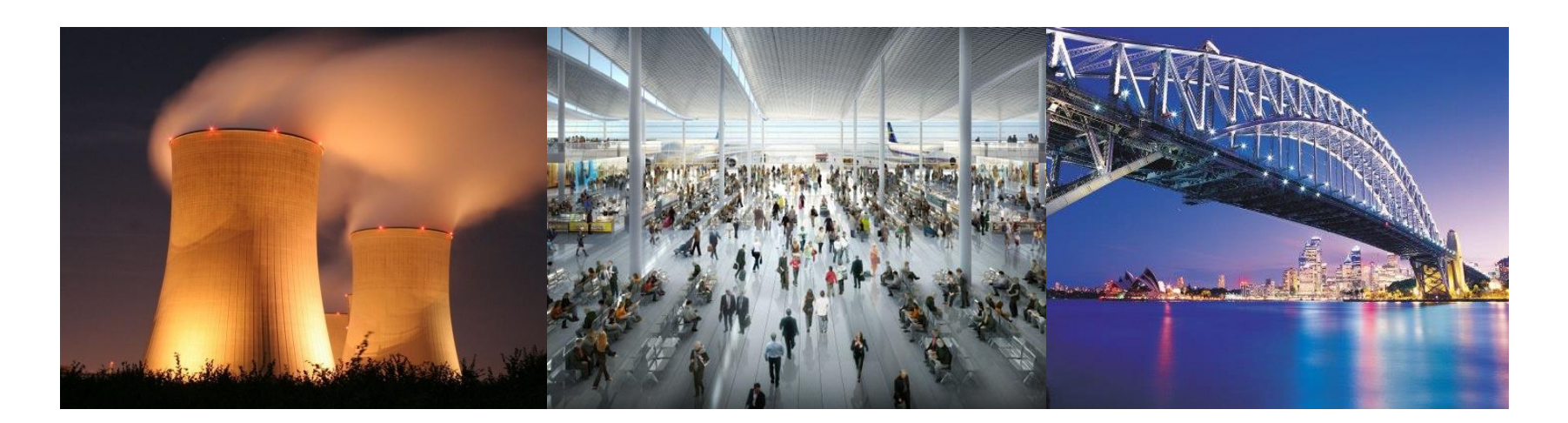

# Thanks for attending!

aCIP®

© Adentia AB, Sweden a CIP is a registered trademark owned by Adentia AB

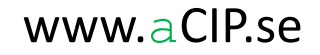